## How to request and use Paid Time Off (PTO)

Step 1 – Talk to your direct report manager and verbally get approval before making any plans

Step 2 – Follow these steps in Paycor to request PTO. You do NOT add hours to timecards or adjust hours in RTI etc.

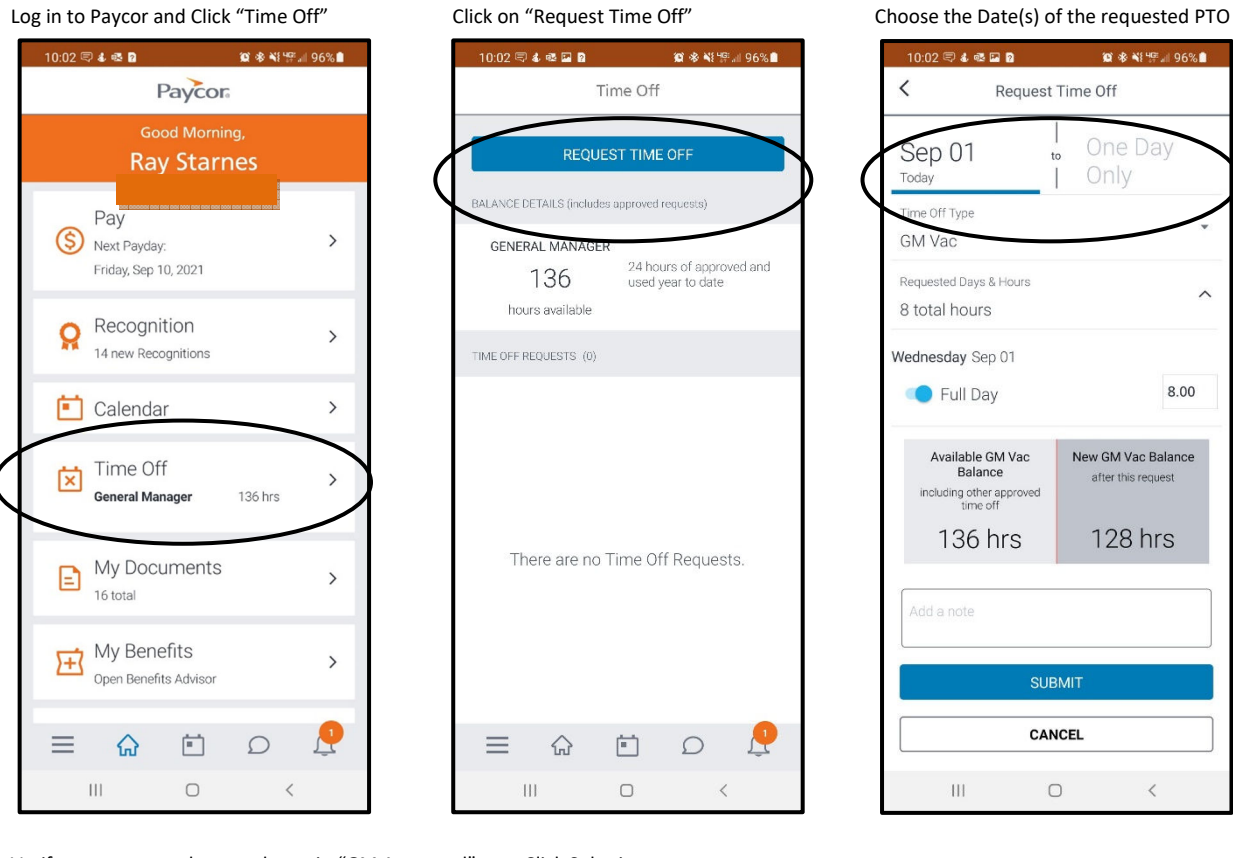

Verify your request dates and type in "GM Approved"

|                  | 10:03 🕾 🌡 🚳 🖬 🛿                      | 😰 🕸 📢 🚝 🗐 96% 🗎     |
|------------------|--------------------------------------|---------------------|
|                  | K Request Time Off                   |                     |
|                  | 32 total hours                       |                     |
| (                | Tuesday Sep 21                       |                     |
| $\smallsetminus$ | Full Day                             | 8.00                |
|                  | in Wednesday San 22                  |                     |
|                  | wednesday Sep 22                     |                     |
|                  | Full Day                             | 8.00                |
|                  | Thursday Sep 23                      |                     |
|                  | 💶 Full Day                           | 8.00                |
|                  | ÷                                    |                     |
|                  | Friday Sep 24                        |                     |
|                  | Full Day                             | 8.00                |
|                  | Available GM Vac                     | New GM Vac Balance  |
|                  | including other approved<br>time off | after this request  |
|                  | 136 hrs                              | 104 hrs             |
|                  | A Talked to GM and ap                | pproved my vacation |
|                  | III C                                | ) <                 |

Click Submit

|   | 10:03 🕾 🌡 🗟 🖬 💈                                         | 😰 🕸 💐 🎏 🗐 96% ੈ                          |  |
|---|---------------------------------------------------------|------------------------------------------|--|
|   | K Request Time Off                                      |                                          |  |
|   |                                                         | I                                        |  |
|   | Wednesday Sep 22                                        |                                          |  |
|   | 💶 Full Day                                              | 8.00                                     |  |
|   | Thursday Sep 23                                         |                                          |  |
|   | Full Day                                                | 8.00                                     |  |
| 2 |                                                         |                                          |  |
|   | Friday Sep 24                                           |                                          |  |
|   | 🛑 Full Day                                              | 8.00                                     |  |
|   | Available GM Vac<br>Balance<br>including other approved | New GM Vac Balance<br>after this request |  |
|   | 136 hrs                                                 | 104 hrs                                  |  |
|   | Add a note                                              |                                          |  |
| Ł | SUBMIT                                                  |                                          |  |
|   | CANCEL                                                  |                                          |  |
|   | III C                                                   | ) <                                      |  |

Your request will be sent to your DM. They will approve it or resolve any concerns first. ------You will get a confirmation once your request is approved. Hours get paid in Paycor

Time may be requested and approved at any time before end of pay period.

automatically if approved.